## 大一新生線上報到系統操作說明

- ー、 登入興大入口(http://nchu.cc/sso)
- (一) 於使用者帳號及密碼欄分別輸入使用者帳號及預設密碼,說明如下:
   帳號:學號(僑生可連結學號查詢,自行查詢學號)。
  - 密碼:身分證首字母大小寫+身分證末4碼+生日末4碼(共10碼)
  - 【範例】本地生:身分證首字母A,身份證號末4碼為「1357」,生日為3月4日,則密碼為 「Aa13570304」。
    - 僑 生: **居留證號第一碼為 B**, 末 4 碼為「8712」, 生日為 3 月 4 日, 則密碼為「Bb87120304」。 若魚居 留證, 則密碼為 999999, 例: 生日為 3 月 4 日, 則密碼為「9999990304」。

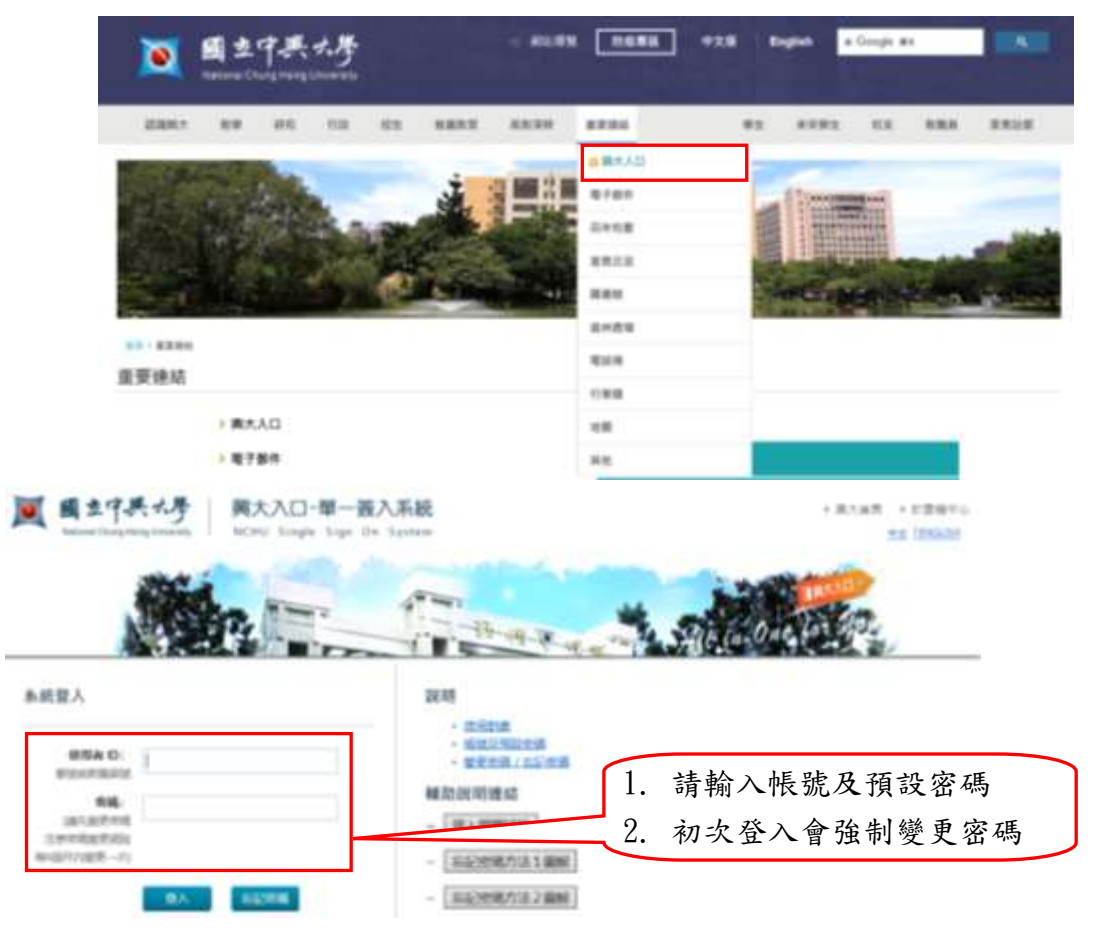

(二)成功登入後,請點選左側選單之「新生 EZ come」。

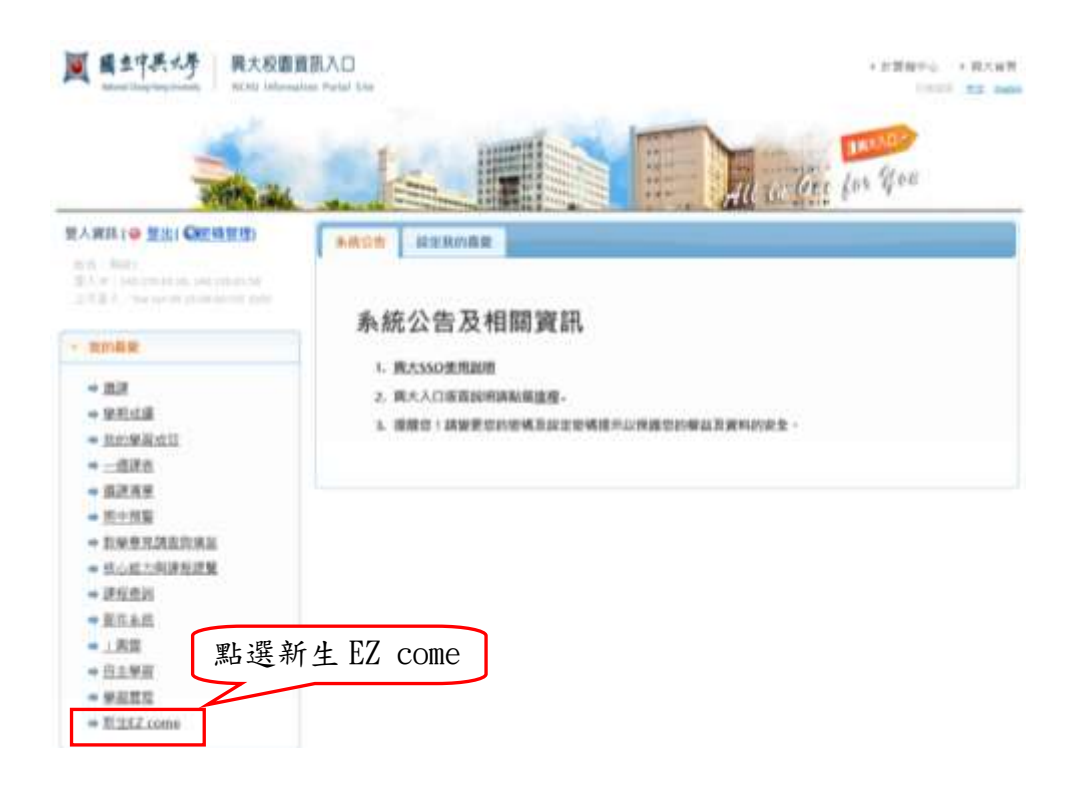

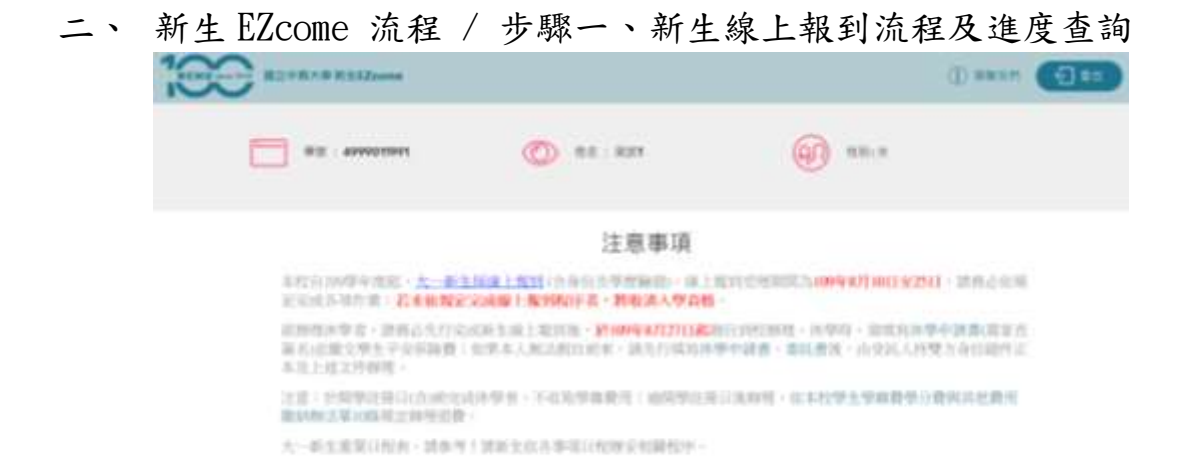

### (一)點選「進入流程」進行線上報到流程

| Tool BETRAN BEERLAND | () #### (E)## |
|----------------------|---------------|
| 進行線上報至               | 流程            |
|                      |               |
| ( Antes )            |               |

(二) 註冊須知閱讀確認: 勾選「我已完成以上資料之閱讀及確認」後,點選「填畢送出」。

| NON REPEATENT |      |       | 0       | anne Clar |  |
|---------------|------|-------|---------|-----------|--|
| 討             | 冊需知[ | 閱讀確   | 認       |           |  |
|               |      | 11128 | ******* |           |  |

#### 109 學半度 第 1 學期 大一騎生 註時頌知

| 1 +4<br>4<br>4<br>4<br>4<br>4<br>4<br>4<br>4<br>4<br>4<br>4<br>4<br>4<br>4<br>4<br>4<br>4<br>4 | 2018                                                                                                    | 序档<br>转位                                                      |
|------------------------------------------------------------------------------------------------|----------------------------------------------------------------------------------------------------|---------------------------------------------------------------|
|                                                                                                | 1. 新水体的工作的工作的工作的基本和专家的工作。不是12 conc., 无论的第一位发现人品主要的一点为人学会传信的工作中选择不同的"可能不可变化"。<br>这一些特别人提出。<br>2. "特别了 conc., 你你。"你你知道你的,你们就是你们是不是你说你的人,可以你们还没有吗?"                                                                                                    | <ul> <li>(2) (1) (1) (1) (1) (1) (1) (1) (1) (1) (1</li></ul> |
| 34                                                                                             | MANDARD CARLENDES MANDER (1992) - MANDARD (1992) - MANDARD (1993)                                                                                                    | 参加県<br>(1971年1月4日)<br>(第1)<br>(年)(1994年11月)                   |
|                                                                                                | L. A                                                                                                    | <ul> <li>(1) (1) (1) (1) (1) (1) (1) (1) (1) (1)</li></ul>    |
|                                                                                                | 1. ##1.#2.#2.###########################                                                                                                    | 新学校会会会会会会会会会会会会会会会会会会会会会会会会会会会会会会会会会会会会                       |
| 45<br>A.L<br>#H<br>± #                                                                         |                                                                                                    |                                                               |
|                                                                                                | #####(A-#\$\$\$#####:-###########################                                                                                                    |                                                               |
| 84                                                                                             | 1.原生物外外生品建築工業構成算法。如果生品的研究等,并且各面的建築工作算法,如果有生品的性、学品的品质和中国等品质也在基本是在中<br>工作需求的公式的品质和市场的品质和特别之类的外球中的品质发展、如果不可能的第一次的品质、(A)等品、基本等的合数发展加速工作目标的、正确如此算<br>计能源需求型的不由分析法、学品等相处之一<br>工作的高度使用量、商品和中的人类型型、含用品质、(1)等品、(2)等品、(2)<br>工作数的优型型、商品和中的人类型型、含用品质、(1)等品、(2)等品、(2)<br>工作数的优型型、资格不优的发展、(2)。 | 101.00                                                        |
|                                                                                                |                                                                                                    | (単) 型目前 2020 年 4 月 11日 10 版 44 分離議業単数完成的<br>→ 下一歩             |
|                                                                                                | ( Se man                                                                                                    |                                                               |

#### (三)核對基本資料

 1、「核對基本資料」,進行新生入學基本資料之核對並填寫。請詳細核對基本資料,所有欄位均 需填寫,填寫完請按「下一步」。

|                                                                                                    |                                                                                                    | Conten Co     |                       |
|----------------------------------------------------------------------------------------------------|----------------------------------------------------------------------------------------------------|---------------|-----------------------|
|                                                                                                    | 基本資料維護                                                                                                    |               |                       |
| Includes and an                                                                                                    | RV60 8128 81988                                                                                                    | tas storet    |                       |
| <u> </u>                                                                                                    |                                                                                                    |               |                       |
| 1                                                                                                    | 版對學生基本資料                                                                                                    |               |                       |
| 以下價位請仔細核對,如                                                                                                    | 有錯誤。讀詩舟分證件號這註音                                                                                                    | 和辩理做更         |                       |
| #2990029954                                                                                                    | R5 8209                                                                                                    | - 18 - F      |                       |
| 880909                                                                                                    |                                                                                                    | WHA           | _                     |
|                                                                                                    |                                                                                                    |               |                       |
|                                                                                                    | Contraction of the second second second second second second second second second second second second second s                                                                                                    | 1. (          |                       |
| 以下使的地位                                                                                                    | 信持到,也发错道,可自开的3                                                                                                    | 5             |                       |
| . AN IS MULLING T                                                                                                    | ann ann a' Colong a' a ann ann a' Colong a' Ann a' Chuir ann a' Chuir a' Chuir a' Ch | ·             |                       |
| Territighert com                                                                                                    |                                                                                                    |               | 非原住氏無此欄位              |
| TRANSPORT OF STREET                                                                                                    |                                                                                                    | eten (Ala     | 請選擇所屬族別。              |
| UN TA-DA                                                                                                    |                                                                                                    | ~             | 請選擇<br>原住民(阿美族)       |
| COLUMN / PARAMETER / N                                                                                                    |                                                                                                    |               | 原住民(泰雅族)              |
| READ TO THE READ BEAM TO THE READ BEAM T | CANADA MANANAN INTERNA                                                                                                    | 0.00          | 原住民(排灣族)<br>原住民(布農族)  |
| HICE 402 ✔ HITEMESE                                                                                                    | 2月34日8月3日大學一個日刊日1                                                                                                    | 4             | 原住民(卑南族)              |
| Lillone and Lill                                                                                                    |                                                                                                    |               | 原住民(鄒族)<br>原住民(魯凱族)   |
| estait ti                                                                                                    | - TOTA 118                                                                                                    |               | 原住民(赛夏族)              |
|                                                                                                    |                                                                                                    |               | 原住民(雅美族)              |
| 医别物情心中别                                                                                                    | 10-411 WILT                                                                                                    |               | 原住民(噶瑪蘭族)             |
|                                                                                                    | sanaana 🗸 999                                                                                                    |               | 原住民(太魯閣族)<br>原住民(平埔族) |
| C. C. C. C. C. C. C. C. C. C. C. C. C. C                                                                                                    | In open commence in                                                                                                    | dessives uses | 原住民(凱達格蘭族)            |
| 11.K.                                                                                                    |                                                                                                    |               | 原住民(銀可來雅族)            |
| marcy/ll                                                                                                    | 4                                                                                                    | 8x - V        | 原住民(拉阿魯哇族)            |
|                                                                                                    | TRANSF BRANCHISTORY                                                                                                    |               | 原住民(下那下那首)            |
| COLUMN AND ADDRESS OF ADDRESS OF  |                                                                                                    |               |                       |
| ante ante                                                                                                    |                                                                                                    | 5.8           |                       |
|                                                                                                    |                                                                                                    |               |                       |
| All Corrections and Correction of Corrections and Corrections and Corrections  | prv'                                                                                                    |               |                       |

2、資料如有錯誤,請點選「回上頁」更正,如無誤,請勾選「我已閱讀並接受「個人資料蒐集 告知聲明及同意書」後,點選「確認無誤」。一經送出,即無法再修改,請務必確認所有資料 均無誤後,再點選「確認無誤」。確認無誤後,會出現填寫完成時間。

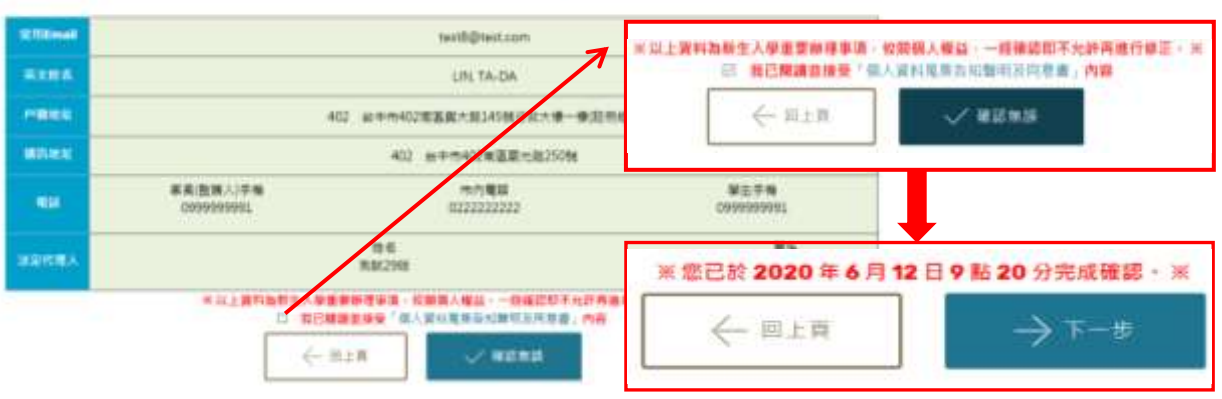

請再次確認·如有錯誤·可回上頁修改

(四)確認及上傳照片檔

|                                          | 1. 100 000 1.000                                                 |                             |               |                  |
|------------------------------------------|------------------------------------------------------------------|-----------------------------|---------------|------------------|
|                                          | 上傳照片訪                                                            | 3明 / 风新                     | EZcome        | 照片 資料上傳 請上帶」PG相同 |
| .1913#5a020/06/39                        | (MIII) 10:00 - 2020/06/10(MIII) 24:00                            | 上國國業方式                      | 6             |                  |
| (1) 100000000000000000000000000000000000 | (上海防水地水动一把和拉希干得和油、INN出地研究用)<br>每一可使用「防水地的的」。                     | 1. 影谱 鎮厚權                   | · 按照 · 重改管約48 | E(JPG 理要相式)。     |
| O THERE                                  | SCHILE DEFENSION CAN                                             | 2 按下 握交技<br>3 上傳輸業績         | 2. 按下 握交 按册。  |                  |
| INSTRUMENT - M29<br>INSTRUMENT           | 2 - ARDING MARKEN MARKEN (MARKEN / MARK<br>8 -                   | 105 - 10 (5 - 10 (5 - 10 )) | Second Spec   |                  |
|                                          | attmat material and and a                                        |                             |               |                  |
| eanna - canana.                          |                                                                  |                             |               |                  |
| o canal cases.                           |                                                                  |                             |               |                  |
| o szont chen                             |                                                                  |                             |               | 82<br>5.8        |
| • ##*## • ***###                         |                                                                  | 1948mil                     | MB            | ii<br>Let        |
| • ##*### • **#####                       | 2.890 (7.7%)<br>(1.977)                                          |                             | MB            | ##<br>5:8        |
| 24499                                    | 285 (7.2%)<br>(2.287)<br>(2.287)<br>2.86(10)(2.287)(4) - 1000207 | 348wit                      | MB            | ##<br>#1#        |

2、按「選擇檔案」,選擇要上傳的照片後,按「提交」即可看到上傳的照片及上傳時間,其狀態呈現 笑臉。於照片上傳期間,若需更改上傳照片者,可再次點選「上傳照片」,即可更新。

|       | Testinova           | 194244                    | 2.9 |
|-------|---------------------|---------------------------|-----|
| ili e | ( d task            | 1 HE 11 A DUD 04/11 11.24 | 0   |
|       | LNA (WALARNOS - 284 | 111/1/11 #011/1610 -      |     |

3、若照片有誤或尚未確定,可先點選「下一步」,進行後續作業,待選好照片後再執行上傳。請務必 於規定期限內進行照片上傳,以免影響您領取學生證、進出宿舍及使用圖書館等權益。

(五)身份及學歷上傳

- 【注意】請務必於規定期限內進行身份及學歷證件上傳,始完成「線上新生報到程序」;若未於規定 上傳,將視同您未完成新生報到程序。
- 1、上傳文件說明:

本地生:請依下列項目分別上傳1個PDF檔案,共計上傳2個檔案。

- (1)身份驗證:(以下請擇一上傳即可)
  - ①國民身分證。
  - ②健保卡或駕照。
- (2)學歷驗證:(以下請擇一上傳即可)
  - ①高中畢業證書影本(須具原就讀高中加蓋與正本相符之關戳)。
  - ②附歷年成績單之修業證明書(須具原就讀高中加蓋與正本相符之關戳)。
  - ③外國學歷(須具經駐外使館驗證之畢業證書及歷年成績單)及入出境證明。

僑生:請依下列項目分別上傳1個PDF檔案,共計上載3個檔案。

- (1)身份驗證:(以下請擇一上傳即可)
  - ①護照
  - ②居留證
- (2)學歷驗證:(以下請擇一上傳即可)
  - ①高中畢業證書或僑先部結業證書
    - ②附歷年成績單之修業證明書
- (3)分發通知書
- 2、系統操作說明:
  - (1) 請點選「上傳資料」/「選擇檔案」後,點選檔案後按「提交」。

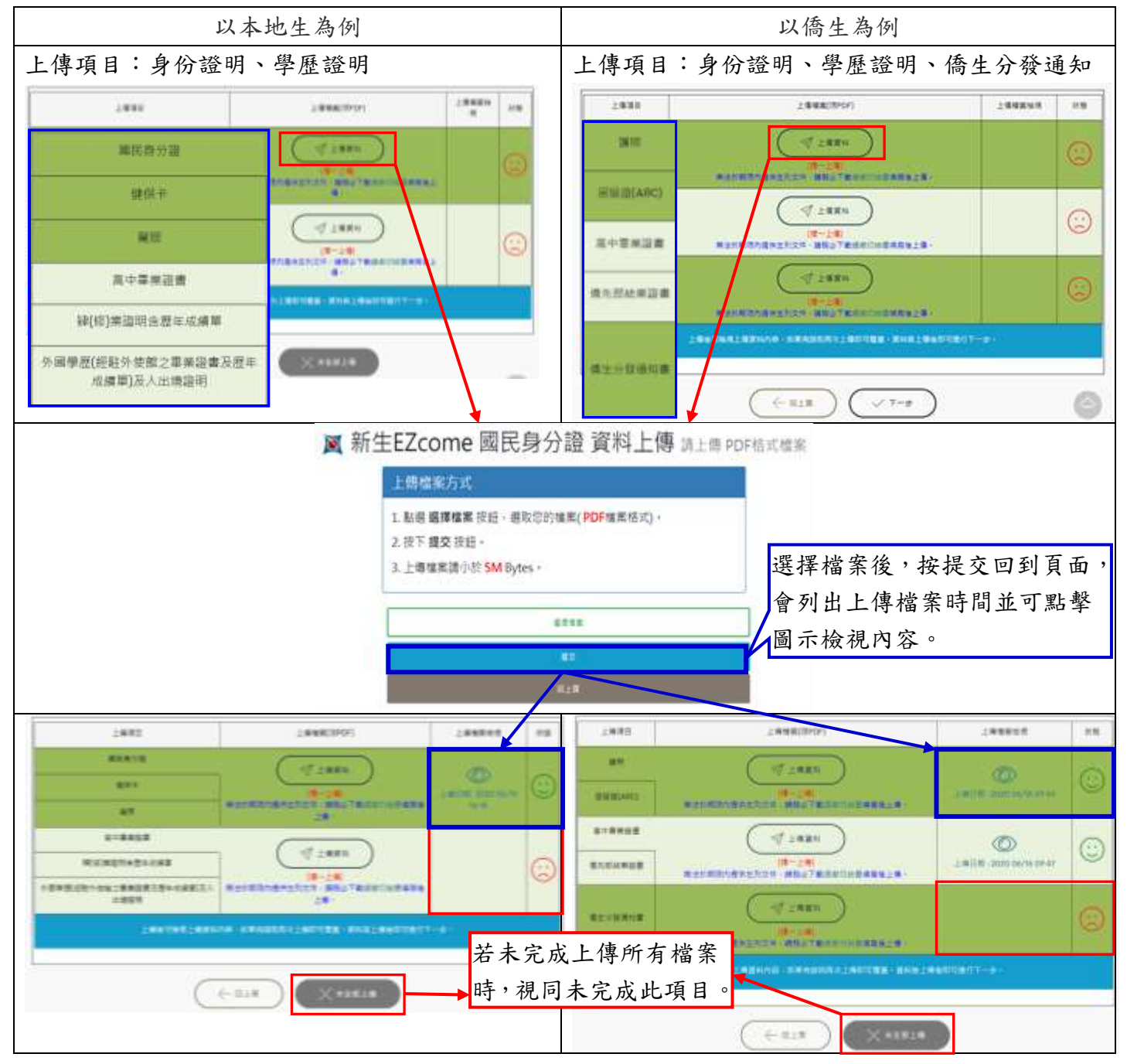

(2)按「選擇檔案」,選擇要上傳的檔案後,按「提交」即可看到上傳的檔案及上傳時間,其狀態呈現笑臉。於檔案上傳期間,如需更改上傳檔案時,可再次點選「上傳資料」,即可更新。

|                    | 以本地生為例      |                           |      | 以僑生為例                                 |                                                       |                 |     |
|--------------------|-------------|---------------------------|------|---------------------------------------|-------------------------------------------------------|-----------------|-----|
| 上傳項目:身份言           | 登明、學歷證明     |                           |      | 上傳項目:                                 | 身份證明、學歷證明                                             | 、僑生分發通          | 知   |
| 1980               | -aux2000/   | Lawren                    | ANR. | 2482                                  | 1998(0707)                                            | 188845          | 115 |
| 873+0<br>25+<br>26 | 7 1885<br>8 | Constantine of the second | 0    | 87<br>72000 80                        | 0-14<br>0-14<br>0-14                                  |                 | 0   |
|                    |             | Care stores               | 0    | 4-4448 at                             | (7 2 MAR)<br>(8-2 M)<br>(8-2 M)<br>(9-2 M)<br>(9-2 M) | LACE AND DE VIE | ٢   |
|                    |             | 恭喜您E<br>(                 |      | 步驟一階段內容<br># #####二<br>#####二<br>#### |                                                       |                 |     |

- (六)新生線上報到流程及進度查詢:按「回首頁」可檢視報到狀態。
  - 若下圖項目1至4以綠色字體顯示「完成」,即表示完成「步驟一新生線上報到流程」。惟項目5 報到狀態查詢,預設為「未審核」,需俟註冊組通過身份及學歷證件審查後,方會顯示「完成」。 同學可於報到截止日後三日,再行查詢是否完成驗證。

新生EZcome 流程

步驟一、新生線上報到流程及進度查詢

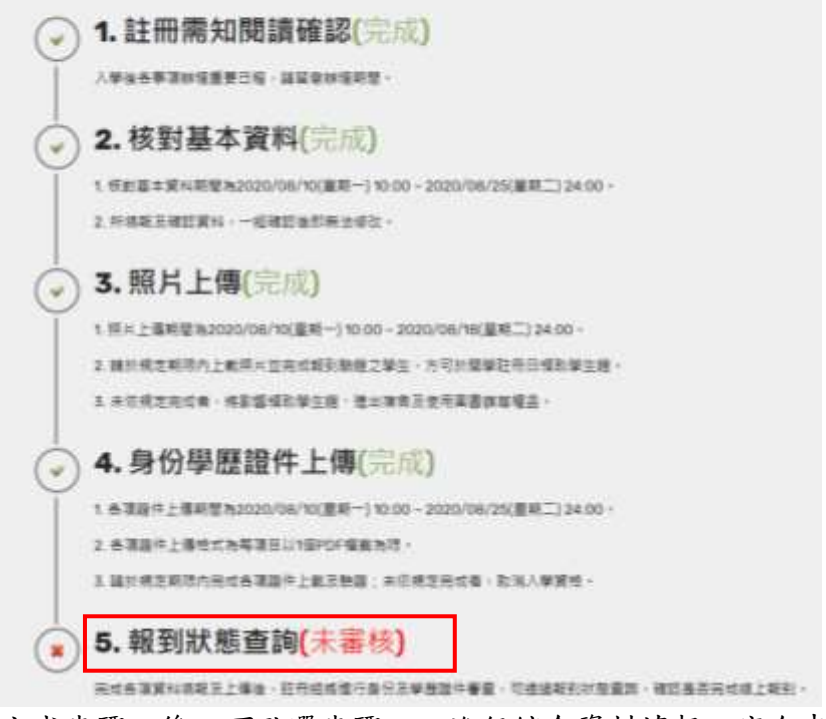

三、 完成步驟一後,可點選步驟二,進行綜合資料填報、宿舍申請及健康自填項目等作業。

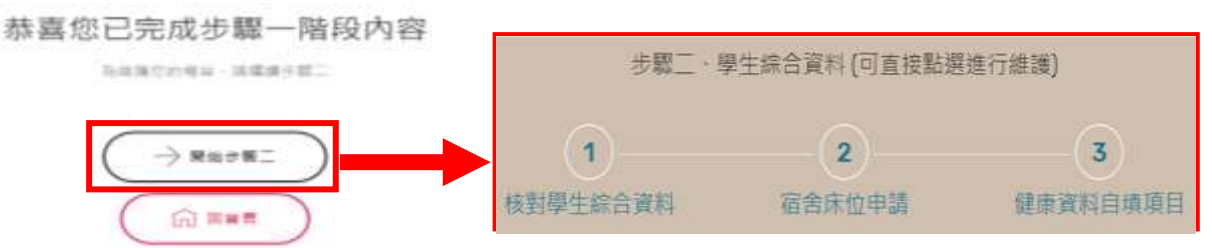

# 四、 新生 EZcome 流程 / 步驟二、學生綜合資料

## (一) <u>核對學生綜合資料</u>

1、請詳細填寫綜合資料,所有欄位均需填寫,填寫完請按「下一步」。

以下欄位請仔細核對,如有錯誤,可自行修改

|                                                                                                    | 都沒在我 地址                                                                                                    |                                                                                              |                                                                                                    |                                                                                                    |                        |                                                              |               |
|----------------------------------------------------------------------------------------------------|----------------------------------------------------------------------------------------------------|----------------------------------------------------------------------------------------------|----------------------------------------------------------------------------------------------------|----------------------------------------------------------------------------------------------------|------------------------|--------------------------------------------------------------|---------------|
| 980).                                                                                                    | (D.S. STORAD CO.S. D.S. D.S. D.S. D.S. D.S. D.S. D.S.                                                                                                    | an di un un (Bring                                                                           |                                                                                                    |                                                                                                    |                        |                                                              |               |
|                                                                                                    | <sup>1446</sup> 行業用的現代第8年中第三<br>信息活動意度從學校重大/聚意事                                                                                                    | 中都訊〇 型                                                                                       | 08                                                                                                    |                                                                                                    |                        |                                                              |               |
| 1997                                                                                                    | 此名                                                                                                    | Mith<br>Heatin                                                                               |                                                                                                    | <b>至</b> 急發给人電話                                                                                                    |                        | 非                                                            | 男性無兵役選項       |
| Ł                                                                                                    | A C BEAN POINT AT THE CONTRACTOR                                                                                                    | 39.00+                                                                                       |                                                                                                    | ALL IN COLUMN AND A                                                                                                    |                        |                                                              |               |
|                                                                                                    | <b>莱德国党</b>                                                                                                    | 27.8 H B C                                                                                   | In the second second se | 21816-2010-2010-000000-                                                                                                    | 筠(盧市高)                 |                                                              |               |
|                                                                                                    |                                                                                                    |                                                                                              | 1810219                                                                                                    |                                                                                                    | <b>纳密/</b> 第           |                                                              | -             |
|                                                                                                    | 村成堂名稱                                                                                                    |                                                                                              | 調算課<br>●里 ○村                                                                                                    |                                                                                                    | z                      |                                                              | *             |
| Ren=                                                                                                    | 地址                                                                                                    |                                                                                              |                                                                                                    | 説明<br>観例: 〇路〇段〇街                                                                                                    |                        |                                                              |               |
| 846)                                                                                                    |                                                                                                    |                                                                                              |                                                                                                    |                                                                                                    |                        |                                                              |               |
|                                                                                                    | "請兒園發分量上的賣裝購買。"<br>例如:"讓單單,請做單"編單<br>兵役狀況                                                                                                    | 10.000 - 10<br>10.000 - 10<br>10.000 - 10<br>10.000 - 10                                     | 卷(總市區) 2 2 3<br>1 2 即可 + 若香 7 編集(                                                                                                    | · 「禪」一定要追說。<br>行,論道里「編單」 內配導<br>單種類型                                                                                                    | । ग्रेम, डाय -<br>इत्र | 傳過                                                           |               |
|                                                                                                    | 15第74                                                                                                    |                                                                                              | 3                                                                                                    | 81 ( ) ( ) ( ) ( ) ( ) ( ) ( ) ( ) ( ) (                                                                                                    |                        |                                                              | а.<br>С       |
|                                                                                                    | "常養兵盤城充兵除役革約十五兵                                                                                                    | 36曲 (土田)                                                                                     | 射图50歳:士官長                                                                                                    | 02584                                                                                                    |                        |                                                              |               |
|                                                                                                    | 所羅原綱                                                                                                    | 地區                                                                                           |                                                                                                    |                                                                                                    |                        |                                                              |               |
| -                                                                                                    | 山地郎・銀・田・温 ー                                                                                                    |                                                                                              |                                                                                                    |                                                                                                    |                        |                                                              |               |
| ecan<br>N                                                                                                    | 教證所                                                                                                    | 方真别                                                                                          |                                                                                                    | 認識分級                                                                                                    |                        |                                                              |               |
|                                                                                                    | 1897 <b>8</b>                                                                                                    |                                                                                              | 74                                                                                                    | - 108                                                                                                    | ~                      |                                                              |               |
|                                                                                                    | ○参加 ◎不参加<br>一有關新生素長提明會相關實料。<br>素描述名                                                                                                    | NWAE 1                                                                                       | f主人學麼時間, <b>查的</b>                                                                                                    | 19                                                                                                    | ( <b>1</b> )           |                                                              | 0             |
| 家香                                                                                                    |                                                                                                    |                                                                                              |                                                                                                    |                                                                                                    |                        |                                                              |               |
| 家派<br>明會                                                                                                    | 用假週頃                                                                                                    |                                                                                              |                                                                                                    |                                                                                                    |                        |                                                              |               |
| ¥高<br>118                                                                                                    | 用假週項<br>輩                                                                                                    |                                                                                              |                                                                                                    | *                                                                                                    |                        |                                                              |               |
| 米燕<br>制會                                                                                                    | 用穀產項<br>董                                                                                                    |                                                                                              |                                                                                                    | ×                                                                                                    |                        |                                                              | 0             |
| <b>学</b> 员<br>财金                                                                                                    | 用穀磨消<br>蓋<br>型当時新住民 ●2週<br>◎ 吉 ○ 差                                                                                                    |                                                                                              | 1                                                                                                    | *                                                                                                    |                        |                                                              | 0             |
| 宋燕<br>所會<br>記事<br>友                                                                                                   | 用穀應項<br>董<br>型回動新住民 原鐵額<br>◎否 ○是 原鐵額<br>住民學生無版已接有中華民國<br>住民學分素。<br>章正與新住民子女 父之原語                                                                                                    | <b>医成身分裂</b> 。<br><b>服</b>                                                                   | 5<br>田田王有分割氏一番(                                                                                                    | 業<br>数2第三項約14)・17)<br>母之原目                                                                                                    | - 187 - 297 南日<br>18   | u估戶 <b>錄</b> 資料登載可能受到                                        | o nafr        |
| 常高<br>用會<br>□<br>開<br>■                                                                                               | 用穀磨項<br>董<br>型当為新住民 原因類<br>◎ 否 ○ 是 原因類<br>性民學生魚加己條有中華民國<br>生民學分素。<br>章 百 ◎ 是 오고 原語<br>◎ 否 ○ 是                                                                                                    | SCROZ -                                                                                      | 日間天身外道統一編1                                                                                                    | 重<br>就之第三福和 <sup>1</sup> 6」、17」<br>母之再回                                                                                                    | - *8, - *9, #1         | t依戶 <del>錄</del> 資料量數可能是H                                    | 0             |
| ※長<br>用會 記書                                                                                                    | 用穀應項<br>董<br>型当為新住民 除露額<br>●否 ○是 除露額<br>住民身分表。<br>章当為新住民子女 父之原語<br>● 否 ○是 父之原語<br>● 否 ○是                                                                                                    | 國武券分離。<br>編<br>章王其父或句                                                                        | 日國民募分調紙 — 編5<br>一方陶町在民。                                                                                                    | 東<br>他之第三張称 76, - 77,<br>母之第百                                                                                                    | - (8, - *9, 前1<br>(M)  | 4位产 <b>物资</b> 料量都可能受到                                        | e nafr        |
| 案用會<br>現象<br>第大學                                                                                                    | 用穀葱清<br>董<br>型当為新住民 除器類<br>◎ 古 ○ 是 除器類<br>•新住民學士魚后已得有中華民國<br>住民學分素。<br>是当為新住民子女 父之原碼<br>◎ 古 ○ 是 父之原碼<br>◎ 古 ○ 是 父之原碼<br>◎ 古 ○ 是                                                                                                    | 國民身分離。<br>編<br>學主義父或明<br>人2                                                                  | 日間交奇小道統一 編<br>一方為新在民。                                                                                                    | 第<br>第<br>2第三編約76, - 17,<br>母之海西<br>母女海西                                                                                                    | - *8; - *9; #1         | t估戶 <del>解資料量面</del> 可加速                                     |               |
| 彩行會<br>記述<br>第二一章                                                                                                    | 用報題項<br>第<br>型 当為新新住民 原語職<br>② 否 ○ 是 原語職<br>住民身分素。<br>型 当為新住民子女 協設職約本職之在學<br>要 為為三代家庭中期1位上大學的<br>③ 否 ○ 是<br>"新住民子女協設職約本職之在學<br>要 為為三代家庭中期1位上大學的<br>④ 否 ○ 是<br>"三代憲部条動學主動本互相(首相<br>都百在職<br>④ 末在職 ○ 已在職(注酬) ○ 百                                                                                                    | 國政身外間。<br>贈<br>単生其父或明<br>入?<br>公司・副父司<br>日在親(崇編)                                             | 日間交券分遣統一編刊<br>一方為新市住民。<br>5・父母)中第101上大                                                                                                    | 葉<br>低之第三導為 <sup>7</sup> 6」、「7」<br>母之寿団<br>単的人、                                                                                                 | · (8, · *9, 者1         | 1.他产物资料量面可能是1                                                |               |
| 案計會<br>記述<br>第大<br>年間<br>第二<br>二<br>単<br>二<br>二<br>単<br>二<br>二<br>二<br>二<br>二<br>二<br>二<br>二<br>二<br>二<br>二<br>二<br>二 | 用報題項<br>董<br>型当為新新住民 原盤職<br>の否 〇章<br>*新住民學生物后已得有中華記師<br>住民學分表。<br>型当為新住民子文 知證職約本國之任學<br>更為為三代家庭中第1位上大學的<br>の否 〇章<br>*三代家庭中第1位上大學的<br>の否 〇章<br>*三代家庭中第1位上大學的<br>の子 〇章                                                                                                    | 國成身分離。<br>編<br>學生其父或母<br>人?<br>父母、親父母<br>兄在職(崇編)<br>自分報明,前                                   | 日間天寿分湯紙 - 単1<br>                                                                                                    | 要<br>数之第三導称「4」、「7」<br>母之第四<br>単的人・<br>年・                                                                                                    | - 18; - 79; mit        | 1 彼戶 <b>錄資料登</b> 載可加受                                        |               |
| 案用會<br>記<br>第↓ 在<br>職<br>業                                                                                            | 用穀總項<br>整<br>参当為新住民 原盤職<br>の否 〇是 原盤職<br>生民身分素。<br>季当為新住民子女 急之際國<br>の否 〇是 シンク<br>の否 〇是 シンク<br>等<br>作住民子女加設職的本礎之在學<br>是否為三代家庭中親1位上大學の<br>の否 ○是 シンク<br>学<br>一代家庭牛類9年高本丘観(音田<br>是否指題の で一定職(注題) の百<br>「大家庭奉助學主意本丘観(音田<br>是否指題配於「未來畢業者」提早習<br>の凝要 〇.不補意                                                                                                    | 國國身分離。<br>贈<br>學生其父或明<br>人7<br>父母、親父司<br>日在職(美編)<br>時分報者。前<br>法受俗動年之1                        | 日間交易分湯紙一編1<br>一方為新市在民。<br>5、父母)中間1位上大<br>講成期日前巻五致第一<br>試解服務及相關編訳?                                                                                                    | 東<br>他之頃三張為 76, - 77,<br>母之原言<br>母的人・<br>年・                                                                                                    | - (a) - "9) #1         | 2.拉产 <b>和</b> 资料量都可能是3                                       |               |
| 家用會<br>記載<br>第二一章<br>職員                                                                                               | 用報題項<br>第<br>型 画為新住民 原語類<br>の 否 〇 是 原語類<br>生現身分素。<br>素画為新住民子女 父之際國<br>の 否 〇 是 文加設題的本國之在學<br>その為三代家庭中第1位上大學的<br>の 否 ○ 是<br>"新住民子女加設題的本國之在學<br>是否為三代家庭中第1位上大學的<br>の 否 ○ 是<br>"王代憲篇朱振學主集未且做(第<br>四 否 ○ 是<br>"王代憲篇朱振學主集未且做(第<br>四 否 ○ 是<br>"王代憲篇朱振學主集本且做(第<br>四 否 ○ 是<br>"王代憲篇朱振學主集本且做(第<br>四 否 ○ 是<br>"王代憲篇朱振學主集本且做(第<br>四 否 ○ 是<br>"王代憲篇朱振學主集本目述)<br>第<br>四 否 ○ 是<br>"王代憲篇朱振學主集本目述)<br>第<br>四 否 ○ 是<br>"王代憲篇朱振學主集本目述)<br>二 代憲篇書の<br>二 代憲篇書の<br>二 代憲篇書の<br>二 代憲篇書の<br>二 代憲篇書の<br>二 代憲篇書の<br>二 代憲篇書の<br>二 代憲篇書の<br>二 代憲篇書の<br>二 代憲<br>二 代憲<br>二<br>二<br>二<br>二<br>二<br>二<br>二<br>二<br>二<br>二<br>二<br>二<br>二 | 國國身分離。<br>權<br>學生就父或用<br>人7<br>父母 · 國父司<br>百在編(景編)<br>自在編(景編)<br>指現於動作之1<br>名明動的處容           |                                                                                                    | 第<br>第<br>第<br>第<br>第<br>第<br>第<br>第<br>第<br>第<br>第<br>第<br>第<br>第<br>第<br>第<br>第<br>第<br>第                                                     | - *8; - *9; #1         |                                                              |               |
| 案明會<br>石(編)<br>第二<br>一<br>単<br>二<br>二<br>二<br>二<br>二<br>二<br>二<br>二<br>二<br>二<br>二<br>二<br>二                          | 用報題項<br>董<br>型当約新住民 原盤額<br>◎ 否 ○ 型 原盤額<br>位代身分素。<br>型当為新住民子女 急急感感<br>"新住民子女加設職約本礎之任學<br>更為為三代家庭中期1位上大學的<br>◎ 否 ○ 型<br>"新住民子女加設職約本礎之任學<br>是為和三代家庭中期1位上大學的<br>◎ 否 ○ 型<br>"王代軍部外版學主義本丘戰(首相<br>型当在職<br>◎ 末在職 ○ 已在職(全期) ○ 百<br>"才嚐為心虛。不論信意否以在第<br>型面相關意於「未來畢業相」提早到<br>◎ 凝要 ○ 不嚴章<br>"北國為心場,當學就無意於可參<br>口 我同意型已確實清話相關地定<br>本人以上所讓我面和一切關實」」<br>特別具有新加。                                                                                                    | 國成身外離。<br>贈<br>學生其父或用<br>人7<br>之母 親父司<br>己在職(新編)<br>時分輕者。關<br>同戶前新年之1<br>名質動影響起<br>2.28所或報道1 | 日間交易分割後一番<br>一方為新在氏。<br>ま・父母)中間1位上大<br>調査期目前豊善現職・<br>以開放和及短期実況?<br>約0000//www.mol.go<br>料種質成為校内各項行                                                                                                    | <ul> <li>素</li> <li>株之庫三福為「6」・「7」<br/>母之車回</li> <li>母之車回</li> <li>柴的人・</li> <li>キ・</li> <li>(MW/*)     </li> <li>(数用通・7留 如時虚偽際)     </li> </ul> | - (8) - "9) 前1<br>ITE  | 1.社戸和武料登町可能定<br>1.社戸和武料登町可能定<br>1.社戸和武料登町可能定<br>1.社戸和武学社会工業分 |               |
| 来府會<br>記念<br>第二<br>第二<br>第二<br>第二<br>第二<br>第二<br>章<br>務<br>第二<br>章<br>章<br>務<br>第二<br>章<br>符<br>務<br>章                | 用電應項<br>第<br>型<br>二<br>一<br>工<br>生<br>工<br>生<br>工<br>工<br>工<br>工<br>工<br>工<br>工<br>工<br>工<br>工<br>工<br>工<br>工                                                                                                    | 國民身分離。<br>編<br>學生就又或用<br>人?<br>空母、國父用<br>已在職(兼職)<br>國只與動影演站<br>這是與動影演站<br>這是與動影演站            | 日本大学会社 - 単一<br>一大学会社 - 単一<br>第・父母) 中美1011大/<br>「「「「「「「」」」<br>「「」」」<br>「」」」<br>「」」<br>「」」<br>「」」<br>「」」」<br>「」」<br>「」」<br>「」」<br>「」」<br>「」」<br>「」」<br>「」」<br>「」」<br>「」」<br>「」」<br>「」」<br>「」」<br>「」」<br>「」」<br>「」」<br>「」」<br>「」」<br>「」」<br>「」」<br>「」」<br>「」」<br>「」」<br>「」」<br>「」」<br>「」」<br>「」」<br>「」」<br>「」」<br>「」」<br>「」」<br>「」」<br>「」」<br>「」」<br>「」」<br>「」」」<br>「」」<br>「」」<br>「」」<br>「」」<br>「」」<br>「」」<br>「」」<br>「」」<br>「」」<br>「」」<br>「」」<br>「」」<br>「」」<br>「」」<br>「」」<br>「」」<br>「」」<br>「」」<br>「」」<br>「」」<br>「」」」<br>「」」<br>「」」」<br>「」」」<br>「」」<br>「」」<br>「」」」<br>「」」<br>「」」<br>「」」<br>「」」<br>「」」<br>「」」<br>「」」<br>「」」<br>「」」<br>「」」<br>「」」<br>「」」<br>「」」<br>「」」<br>「」」<br>「」」<br>「」」<br>「」」<br>「」<br>「                                                                                                    | 要<br>使之第三導為「4」、「7」<br>母之源回<br>学的人・<br>キ・<br>*********************************                                                                   | - 18, - 79, 前1<br>18   | ₩ <b>戶編業19867</b> 225<br>■分類講員225<br>デ 右 欄 仲 垣               | <b>妥後,按此知</b> |

2、資料如有錯誤,請點選「回上頁」更正,如無誤,請點選「確認」。一經確認,即無法修改 資料及列印學生兵役調查表,請務必確認所有資料均無誤後,再點選「確認」。

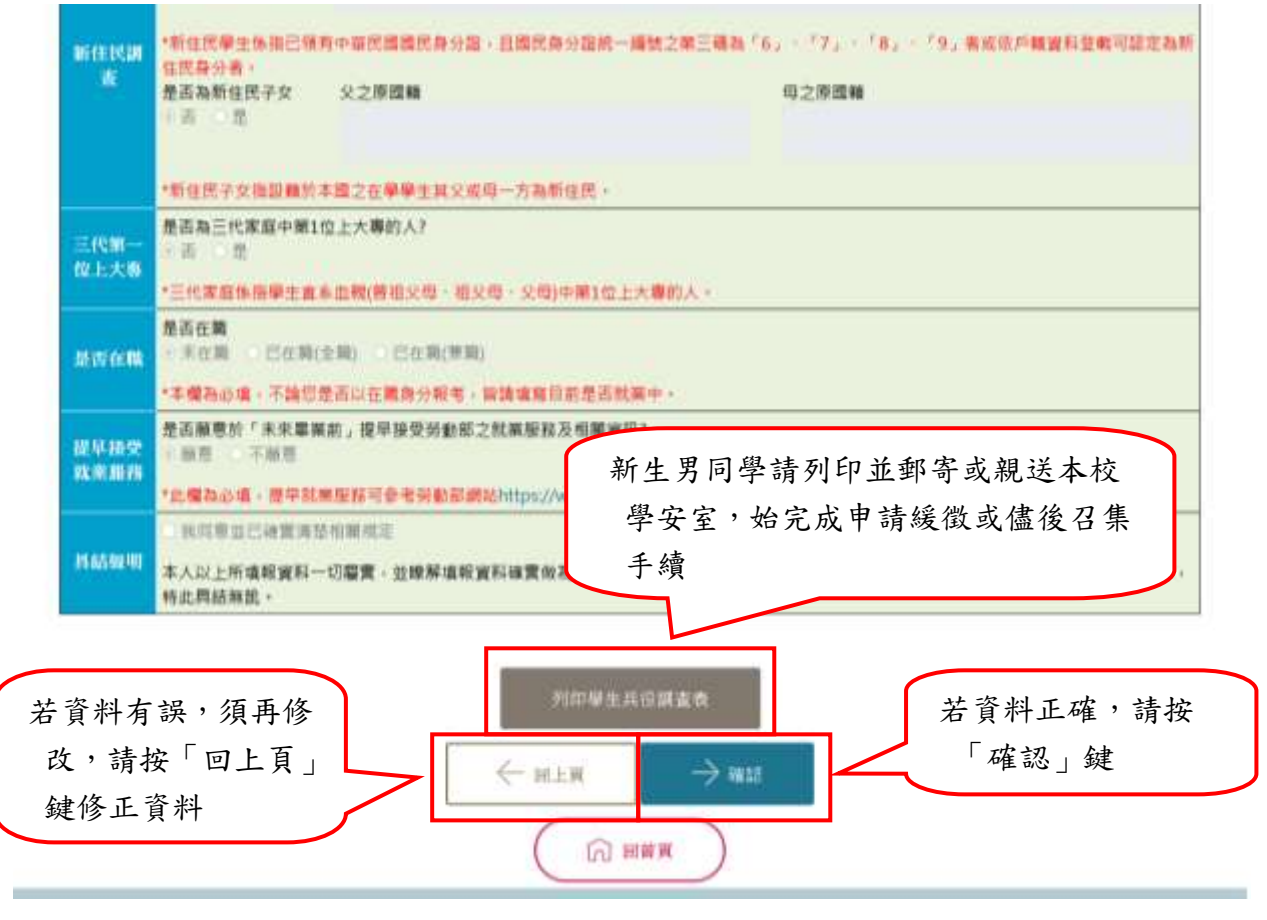

#### (二) 宿舍床位申請

 進入宿舍床位申請頁面:欲申請床位者,敬請閱讀「學生宿舍申請事項」後點選「申請」, 進入申請流程;無須申請宿舍者,請直接點選「不申請」離開。

宿舍床位抽籤/申請

| 1.  | 102季半度起、大一新生活金面住管制、上纲甲請後、「不原」参加抽氨即保承注。                                                                    |  |  |  |  |  |
|-----|----------------------------------------------------------------------------------------------------|--|--|--|--|--|
| 2.  | 102學半度起,男拙增該寧醇標層《智齋》,女指增說寧醇標層《勤轩》,同學如需早睡,可勾選「寧醇標層」之標的遵理,<br>即排入寧醇標層之床位抽籤。                                 |  |  |  |  |  |
| 3,  | 大一新生床係為保障, 結遇選擇之保別人數多於開放床位數時, 系統進行戰數拒絕, 若未抽中活棟床位之新生, 由系統安排<br>其他種別空床。                                     |  |  |  |  |  |
| 4,  | 請至『與大首賞→與大入口→各系統入口→學務資訊系統→學生物由→床位公告/確認住宿」查詢。<br>潮室號碼說明,例:「值105」棟別為信齋,所在標層為1樓05勝。                          |  |  |  |  |  |
| 5.  | 歌詩從申請宿舍床位者敬請評問陪舍公約,申請確認後即完成床位申請作業,另床位歷申請後,即為一學年床位。                                                        |  |  |  |  |  |
| ô.  | 居果公告:請於公告時間內至「學校網站首頁→展大入口→各系統入口:學務資訊系統→學生宿舍:床位公告/確認住宿。                                                    |  |  |  |  |  |
| 9.  | 已申請床位書容讓放棄床位,請依學校規定時程內至男女齊服務中心辦理放棄(請參關本校學生在密輔導廣法)。                                                        |  |  |  |  |  |
| 10. | 新學年入住開程,依學校規定辦理。                                                                                          |  |  |  |  |  |
| n   | 增合床位抽碼/中請之相關期程,請詳聞本校住宿輔導相美新消息公告內容,<br>如有資合申請任何問題,請合位商輔導相: 04-22840552、553,<br>男會服務中心: 04-22840473<br>中請流程 |  |  |  |  |  |

【學生宿舍申請注意事項】

#### 2、敬請閱讀「男女生宿舍住宿制度變革說明」後,點選「下一步」。

宿舍床位申請步隳[1/6]

男女生宿舍住宿制度變革說明:

- 1.102爆年度起,男女生宿舍增設率整樓窗,同學如需早經,可勾選「寧靜樓窗」之種別選項,即排人串靜樓窗之床位推載,
- 2. 自106學年度起,男女主宿舍大學部裏主要(另新生喜需專假延長住福書,請於斥位申請時點選舉假延長住宿證環)。研究所新屬生及寧ఖ爆當均實施專 假延長住宿政策,前揭住宿生專假期間原機住宿或放置個人物品,且一律均須繳交專假住宿之費用(依面立中與大學學生宿舍供用管理要點收費),請 專宿費用將關同上學期住福費用一供幣付。
- 3. 為配合計中密金網路設備重新更換政策,舉生宿舍自106舉年度起收取300元/學明/人之宿舍網路費(詳備講參開105學年度第二學新學生學務會議記錄 能七號),忽不得以任何理由要求退費。
- 4. 義富高費目108學年度請准為9,416元//學根/人(評情請參型107學年度第一學胡學生學務會講記語 第三書)。
- 5. 哲察這費目107學年直請清為9,281元/學編/人(詳情請參閱106學年度第二學相學主事務會議記錄第三案)。
- 6. 試軒107學生度至二學時間的啟用。第一學期高費(含專店)四人屬16,352元/人/學姻。第二學期高費13,379元/人/學順;二人房(無薄礙房;含專店) 第一學期高費為23,810元/人/學期。領二學期高費為19,481元/人/學順。
- 7. 動軒密費自108學年度調理換第一學期密費(含寒密)11.851元/人/學問,第二學期密費9.481元/人/學問(詳情講參閱107學年度第一學相學生專務會講 記錄第五案)。
- 8. 敬請故中請否念床位抽顧者詳閱店含公約,同意後予以完成床位申請作業。另床位輕申請後,即為一學律床位,
- 9. 完成床位申請者若須放棄床位,請依學校規定時程內至男女崔服務中心辦理放臺(相屬相程將另行公告)。

宿舍床位抽籤/申請之相願將程,請詳閱本校住宿輔導組最新消息公告內容。

如弃弯金申請任何問題,請洽往宿輕鑽祖: 04-22840552、553。

男直服糕中心:04-22840473

女宿服務中心:04-22840612

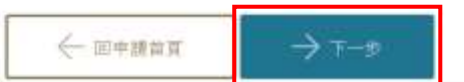

3、敬請閱讀「男、女生宿舍生活公約」後,點選「同意」進入下一流程;點選「不同意」→ 回到床位申請首頁。

> 宿舍床位申請步帮(2/6)

宿舍公约

| #土十州大学系生安寺公约及建筑是理由的                    | 188 年 0 月 80 日月上田田根田各県中田住住人<br>187 年 3 月 13 日月上田田根田各県中田住住人                                                                                                    | ##10. R-ARLATTIA.018 8:A                                                                                                    |
|----------------------------------------|----------------------------------------------------------------------------------------------------|----------------------------------------------------------------------------------------------------|
|                                        | 188 年 2 月 18 日常未開金銀銀茶墨香金建築石                                                                                                    | ACCESSION AND A DESCRIPTION OF A DESCRIPTION OF A DESCRIP |
| E - B CHAPPELBERCHERMANNELSE           |                                                                                                    | 1. 建模性单元是分为式是一条块建设的是供表140元。1                                                                                                    |
| LANDARNON VARCENCO HAND                | FURE REMERCENCERSY                                                                                                    | 南保证,将撤销按照最高、按管禁不遵照管计上方达上者;                                                                                                    |
| 1.0.211-241.01 第一部并并分别一位地下的            | · · · · · · · · · · · · · · · · · · ·                                                                                                    | 1. 的现在从这里让从各分子等心的法、在小工工具用者。                                                                                                    |
| 法过的建筑地一体无主下原则不得由于接住第二                  | 1.点.14我一件原店:此物好与进行新疆·出现资源。                                                                                                    | 朱陽·送補洗 計畫                                                                                                    |
| AIFF,这条管理上批連接来,他就好一項的編集                | * 市井道-                                                                                                    | <ol> <li>農業汽車、各等は営牛産単位工業業務会行業者に安全</li> </ol>                                                                                                    |
| 第二二 國 法帮任我的收集员,所且公司经承人民委任大学会公          | · · · · · · · · · · · · · · · · · · ·                                                                                                    | 5. 国家爆破外援重连新的以高艇车、约行重击锋行高、道                                                                                                    |
| #EABERSES. Departmenterstation         | oriodige1、表汇在输充者、带相线重用的表示的情况等。                                                                                                    | 5. 资源电域内通常用单位支援传播, 得重任了标·                                                                                                    |
| <u>第二二 建</u> 非法常新闻指示公约等、开关政治、和法律法法法    | 京湖山建宝张汉、宏子舆、师和赵治丁清沈择朱、明察集场                                                                                                    | 第二二四建 首方出来使学校的名词名学校哲学语氏术哲学、法律学、法                                                                                                    |
| 通:"中华庙博书注:"门南省是属景生评作出不纳团               | 者:用版件事專業是一四年升升定用人品件書(四百里信書)                                                                                                    | 1. 有重的每年的出现的一些指发供一定意,并且下课。                                                                                                    |
| 新生生的 化化化化化化化化化化化                       |                                                                                                    | ·                                                                                                    |
| <u>新一時 國</u> 法董事业的新闻新闻 团革带其法地心理新具服用    | NERF . V. R. P.                                                                                                    |                                                                                                    |
| <u> </u>                               | TRAFE                                                                                                    | · NAMONTTANDCOMMERCER                                                                                                    |
| A REPAIRING WALKS PRACTIC              | requireder con some set-of                                                                                                    | B-158 HERBERG                                                                                                    |
|                                        |                                                                                                    | 1. 百分明的故意小学的问题,这只要把这个小学中一的影响                                                                                                    |
| E - B statestatestates                 |                                                                                                    | 1. ILEMAN PARAMIAN AND THE SHARE HAD BE                                                                                                    |
| E.A. H. HARMANNAK, MARKA, AND AN       |                                                                                                    | 49 07:00 (3.4) 0041 -                                                                                                    |
| R + R antitute Lange, Bases, Bases     |                                                                                                    | 1. 调学某人搞得的信息各种接受的安全会。                                                                                                    |
| RT-R RECEPCION SPUTE                   |                                                                                                    | 4. 黑票处理者时装装者的描述事件的表示的是一种集合的                                                                                                    |
| RECH AND THREE BUILDES AN - AN - A     | CONTRACTA CONTRACTO                                                                                                    | 地名普通贝尼洋海道一大领导神经二五等道行、公室中心使                                                                                                    |
| EC.B. HERRICH                          | ###+#                                                                                                    | 外与て規模(                                                                                                    |
| RANG DESCREPTION (START)               | SPONS - ANGESTER AND                                                                                                    | 1 有些情况来回来来,在空间成年上来并产产的增生者。                                                                                                    |
| E-AR DESCRIPTION ADDRESS               | 24 . 484. 18 . 458.4 . Udlan                                                                                                    | · ····································                                                                                                    |
| Rend apparentations, parameters        | A-18                                                                                                    | Barriel Buddenaut                                                                                                    |
| E                                      |                                                                                                    |                                                                                                    |
| R. P R. DADAMERTAR, CAR. SH            | 8-24-548-844 W(2)-18445                                                                                                    | 112 CONTRACTOR AND A REAL PLACE                                                                                                    |
| 4.4 · 2.0.0.01 ·                       |                                                                                                    | (5) A \$ 5100 M (5 10 M (5 1 0 H (5 1 0 H (5 1 - 10 H (5 1 - 10) H (5 1 - 10) H (5 1 - 10) H (5 1 - |
| RTAR ANT - SERLINGARE GOARD            | CRATASISTANA SPLIE HERBRE                                                                                                    |                                                                                                    |
| <b>化在</b> 标                            |                                                                                                    | 135 建油精条件 第一面向影响社工作制-                                                                                                    |
| 夏二、三进 法上的法公验,客户的特别说是一次的特殊情。            |                                                                                                    | 2. 我的你在你的名字,你是你想这些生活的,我在一次的                                                                                                    |
| <u>第二十一进</u> 北京·知道·我市北洋县国家共共共会会建筑      | 在某任法师的一量者放下的,未遂所有,一次以降革物建筑。                                                                                                    | ****                                                                                                    |
| 黑头长头冠 医粘液虫(加苦苷、染酸、氧果苷) 化分析水振振用         | 在北于南水塘、丙楠、小井干、佳家区 计加一                                                                                                    | 4. 扩展成上级规范者、拉兰路、在边境中保持申请等物理                                                                                                    |
| <u>第二十二进</u> 安全统法法学人场音乐等法学校、法给教练、家会公   | 1.16、11.11.11、11.11、1111、11111、111111 | <u>第二十九後</u> 根的里甸甸谷。                                                                                                    |
| · 生年4                                  |                                                                                                    | 1. 电拉路截分标的截载 · 截击 7 年代 · 的复数橡胶中心的                                                                                                    |
| 夏山王推进 前身体统计支持上来上来的条行来,将来,中心一身          | 读输书代原工作(编标字乐兴讯)(资字设于路)                                                                                                    | · · · · · · · · · · · · · · · · · · ·                                                                                                    |
| 第二丁基因 异素化学编辑准治性地等作性,保留评论建立。            | 张学生于对之界来错学当行事先确结条于理例法计划之:                                                                                                    | TRENATIONAL TREATMENTS                                                                                                    |
| 1.因为七法证正改并申请单控公共之处时, 他里中               | 青泉公式井板、茶花山工坊市建一条街田田市、朱米市-1-                                                                                                    | A ALASSANA CON LABORA DA ANA                                                                                                    |
| <b>就是外外一部后来说不错上外代儿子说,当然的</b> 好         | 一律教育理事者也是利                                                                                                    | A TERRETORNAL TRADE COMMAN                                                                                                    |
|                                        | THEFT CANNEL MEETER AND THE                                                                                                    | ROTE STREAMS BALANS WEIGHTADAS                                                                                                    |
| 1 PERSONAL PROPERTY AND ADDRESS        | MARKED AND AND A DOT AND                                                                                                    | RAT-R ASSOCRATIONS, ANTWORNESSES                                                                                                    |
| · ···································· |                                                                                                    |                                                                                                    |
|                                        |                                                                                                    |                                                                                                    |
|                                        |                                                                                                    |                                                                                                    |
|                                        |                                                                                                    |                                                                                                    |
|                                        |                                                                                                    |                                                                                                    |

# 4、閱讀「寧靜樓層」公約後,點選「同意」進入下一流程。

| entres of the second | ter is a                                             |
|----------------------|------------------------------------------------------|
| 01710-027485         | 14. 用此的行行时的内容和内容和主题,不可以有效问题。                         |
| 1) 24:00 開閉大規        |                                                      |
| (1) 波道(1):20-06      | (8) 劇問(2005.0),作(20);古(報行) -                         |
| (5) 2400 之後如周        | 讀書兩從凡傳錄:6.原至自留室地而。<br>-                              |
| (6) 当試選加級。           | 後去一遭私的以上50002 港村。                                    |
| 582676               | 最先影響同學種類-決出,這個時位交話局準。加速於2000回的完成-                    |
| 除患槽守住                | 世紀若外,凡處於山的書面 <mark>用主交而自立的及後用畫樣實是</mark> 反動,處於如即東大會, |
| 特征综合相关               | Antis Fulnini -                                      |
|                      |                                                      |
|                      |                                                      |

5、依個人需求選填宿舍床位申請棟別。

宿舍床位申請步驟(4/6)

宿舍床位抽籤/申請

男生宿舍宿費表

| 學期/棟別                   | 義齋<br>(含寒宿) | 智齋<br>(寧靜樓層)<br>(含寒宿) | 信齋        |
|-------------------------|-------------|-----------------------|-----------|
| <ul> <li>上學期</li> </ul> | • \$11,770  | • \$11,601            | • \$6,200 |
| <ul> <li>下學期</li> </ul> | • \$9,416   | • \$9,281             | • \$6,200 |

(其它金額細項請參閱住輔組網站)

住輔組宿舍簡介:https://www.osa.nchu.edu.tw/osa/dorm/introduction.html

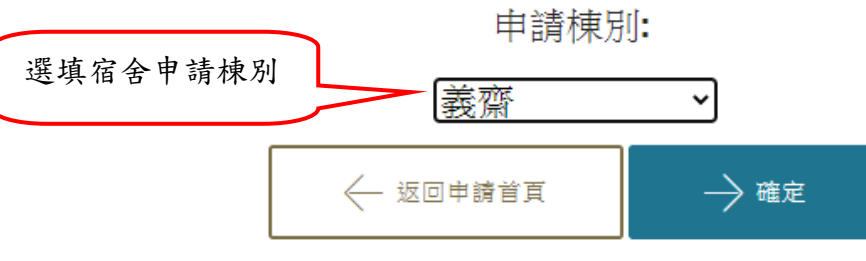

6、確認宿舍床位申請資料,即完成宿舍床位申請。

|          |                      |       | 宿舍」         | 末位申請                                       |  |
|----------|----------------------|-------|-------------|--------------------------------------------|--|
| <u> </u> | 安封學生综合資料<br><b>(</b> |       | 健康資料自填項目    | 完成<br>———————————————————————————————————— |  |
|          |                      |       |             |                                            |  |
| 宿舍       | 合床位申請步驟(             | (6/6) | 石在封         | 加由結查約                                      |  |
|          |                      |       | 學號:         | 4999011992                                 |  |
|          |                      |       | 姓名:<br>申請棟別 | 測試 <b>2</b><br>川:義齋                        |  |
|          |                      |       |             | X                                          |  |

7、宿舍床位申請完成(提醒:申請結果(住宿寢室)可於註冊須知所規定之日期至「興大首頁→ 興大入口→各系統入口→學務資訊系統→學生宿舍→床位公告/確認住宿」查詢。

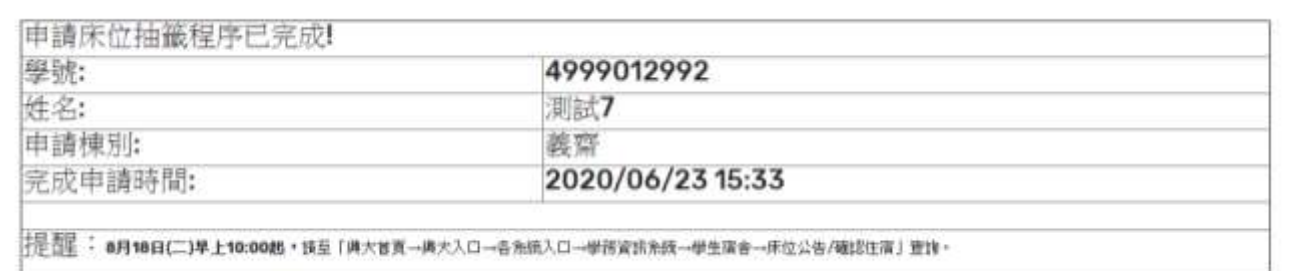

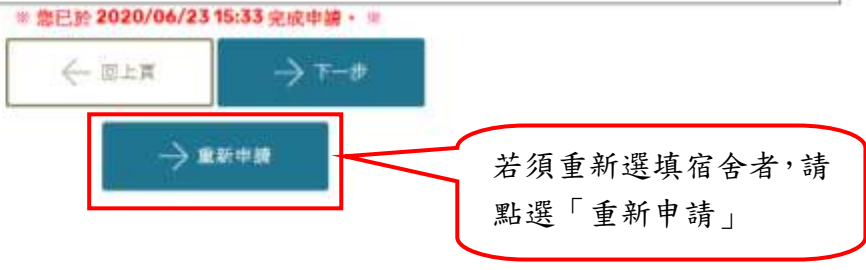

### (三)健康資料自填項目

1、頁面顯示「您未完成[身心適應心理測驗]」,請接著點選「前往測驗」按鈕。

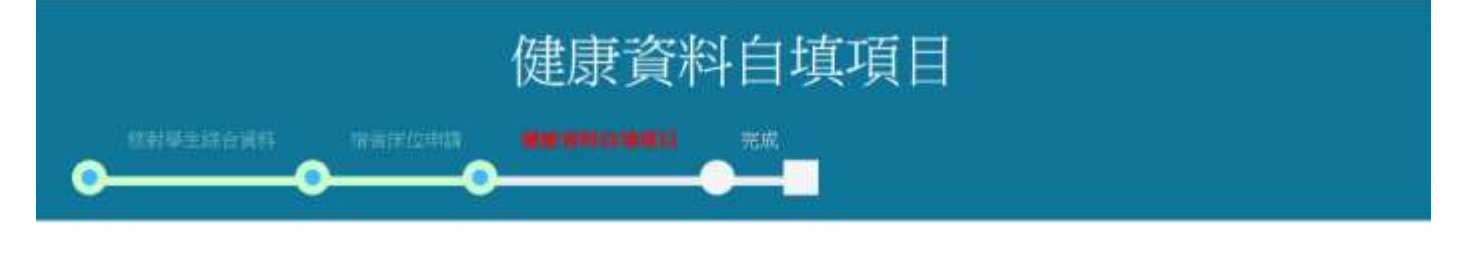

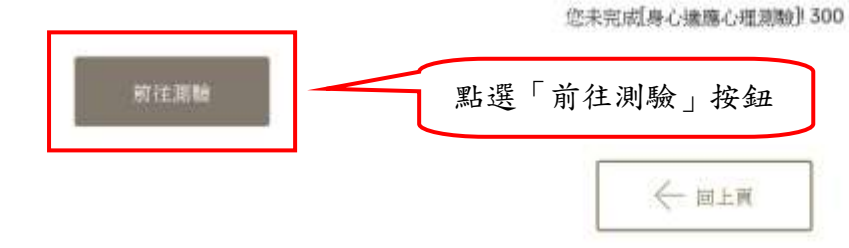

2、請詳細閱讀「施測說明」,閱讀完畢請點選「確認」按鈕。

夕身心適應心理測驗

訊息(Info.):

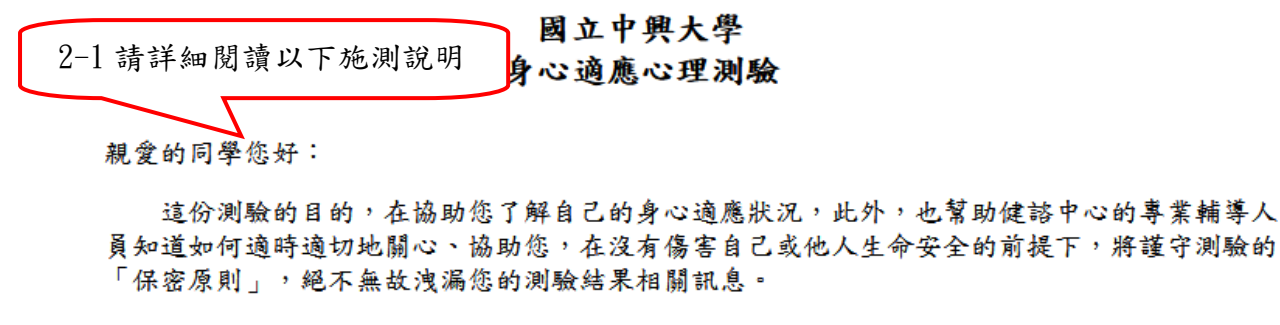

這份測驗總共13題,請您依<u>最近一個月(包括今日)</u>所感受的狀況和想法來填寫。第1-11題, 每一題有6種不同等級的符合程度,請您依據符合各敘述句的程度圈選答案欄上同題號後適當的數 字,數字愈高代表符合程度愈高。

答案沒有對錯或好壞的差別,只希望您所填寫的答案能反映出您實際的狀況,您的確實填答將 協助本校提供更符合您需求的服務。

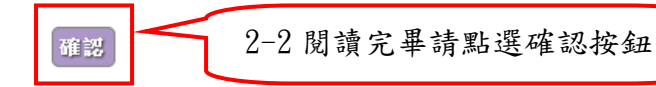

3、請填寫/勾選「手機號碼」、「性別」、「E-Mail」、「身份別」等欄位,其中,「手機號碼」請務必填寫可以聯絡上您的最新資訊。

國立中興大學 身心適應心理測驗

基本資料

3-1 請填寫/勾選「手機號碼」、「性 別」、「E-Mail」、「身份別」等欄位

| 姓名     | 測試3      | 學號       |           | 身份證字號/<br>居留證號碼 |                  |
|--------|----------|----------|-----------|-----------------|------------------|
| 生日     |          | 手機<br>號碼 |           | 性別              | 男 、,請說明:         |
| 學院     | 文學院      | 系所       | 中國文學系 (U1 | ) 一级班别          | 中國文學系/1年級 (U111) |
| E-Mail |          |          |           | 3-2 請再          | 次確認「手機號碼」為可      |
| 身分別    | 原住民,請說明: |          |           | 以聯絡上的           | 您的最新資訊(重要!)      |

4、請依據您「最近一個月(包括今天)」所感受的狀況和想法來填答,填畢請按「填寫完成」 按鈕。 4-1 請依據您「最近一個月(包括今

| 天)」所感受的狀況和想法來填答 |
|-----------------|
|-----------------|

|                              | TV LL1±/X |           |       |     |       |      |
|------------------------------|-----------|-----------|-------|-----|-------|------|
| 題目                           | 0%        | 20%       | 40%   | 60% | 80%   | 100% |
|                              | 1         | 2         | 3     | 4   | 5     | 6    |
| 1. 在很多方面,我的生活是接近於理想的         |           |           | 2 3   | 4   | 5 🗆 6 |      |
| 2. 我的生活情况是很棒的                |           | <b>□1</b> | 2 🗆 3 | 4   | 5 🗆 6 |      |
| 3. 我對自己的生活感到滿意               |           | <b>□1</b> | 2 🗆 3 | 4   | 5 🗆 6 |      |
| 4. 截至目前為止,我的生活能讓我得到我想獲得的重要事物 |           | <b>□1</b> | 2 🗆 3 | 4   | 5 🗆 6 |      |
| 5. 如果我的生活能重新來過,我幾乎不會改變任何事情   |           | <b>□1</b> | 2 🗆 3 | 4   | 5 🗆 6 |      |
| 6. 我感覺緊張不安                   |           | <b>□1</b> | 2 🗆 3 | 4   | 5 🗆 6 |      |
| 7. 我覺得容易苦惱或動怒                |           | <b>□1</b> | 2 🗆 3 | 4   | 5 🗆 6 |      |
| 8. 我感覺憂鬱、心情低落                |           | <b>□1</b> | 2 🗆 3 | 4   | 5 🗌 6 |      |
| 9. 我覺得比不上別人                  |           | <b>□1</b> | 2 🗆 3 | 4   | 5 🗌 6 |      |
| 10. 我有睡眠困難的問題,譬如難以入睡、易醒或早醒   |           | <b>1</b>  | 2 3   | 4   | 5 🗌 6 |      |
| 11. 我有想自殺的念頭                 |           | <b>1</b>  | 2 3   | 4   | 5 🗌 6 |      |

12.我最近的困擾(可複選)

□生活適應 □生涯抉擇 □人際關係 □情感關係 □家庭關係 □其他:

13.心情不好時,我通常會做甚麼來讓自己好一點?(可複選)

□找信任的人聊心事 □從事自己有興趣的休閒活動 □ 壓抑或轉移注意力 □ 摔東西、罵人或打人 □ 傷害自己 □ 其它: □

#### 施测结果

計分一(1-5題總得分):0分

計分二(6-10題總得分):0分

4-2 填畢請按「填寫完成」按鈕 **填寫完成** 

5、若有「漏答」題項,系統會彈跳出「提醒對話框」,請按「確定」按鈕後進行補填。

| 📕 興大校園資訊入    | □ ×   \$         | NCHU EZc       | ome Step 3                         | × ③ 新生身                       | 心狀態調查表                      | ×                 | +                      |                |   |
|--------------|------------------|----------------|------------------------------------|-------------------------------|-----------------------------|-------------------|------------------------|----------------|---|
| ← → C 🔺      | 不安全   counseling | g.nchu.edu.t   | tw/CS_NCHU/Ap                      | ps/CS/NCHU/CS                 | SSA070.aspx?a               | 1=NDk5OT          | AxMTk5Mw%3d%;          | 3d&a3=Qw%3d%3d | ☆ |
|              | 2 測 驗            |                | cou<br>國立<br>詩 <sup>詩</sup><br>身心通 | inseling.nchu.e<br>)入身份證字號/居智 | du.tw 顯示<br><sup>留證號碼</sup> |                   | 確定                     |                |   |
| 姓名       生日  | 測試3              | 學號<br>手機<br>號碼 |                                    | 身份證字號 /<br>居留證號碼<br>性別        | ,<br>,                      |                   |                        |                |   |
| 學院<br>E-Mail | 文學院<br>          | 条所             | 中國文學系 (U1'                         | l) 年級班別                       | 中國文學系                       | 漏項抗<br>框,請        | 5胜到話<br>「按「確定」         |                |   |
| 身分別          | 原住民,請說明:[        |                |                                    |                               |                             | 後進行<br>完畢請<br>成」按 | 「補琪,補琪<br>「按「填寫完<br>F鈕 |                |   |

6、頁面呈現「您已完成[身心適應心理測驗]」,請按「健康資料自填項目(中文)」按鈕,繼續進行「國立中興大學學生健康資料卡」之填寫。

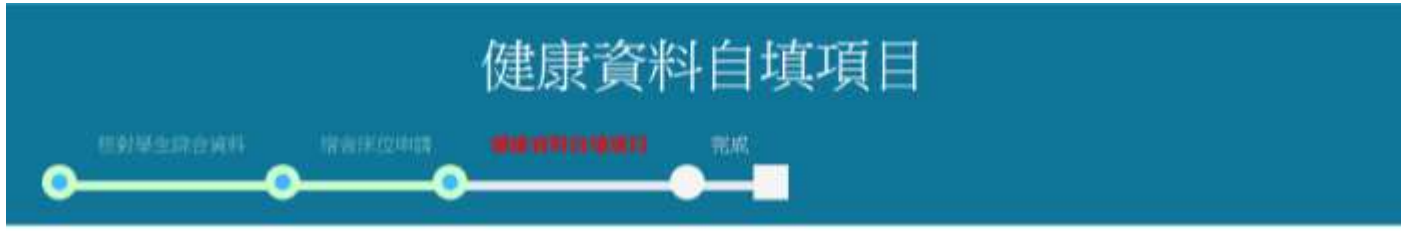

您已完成[身心達態心理制版]

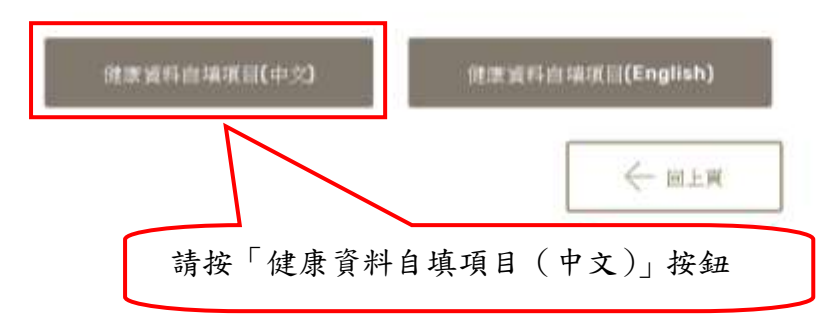

7、進入學生健康資料卡中,在基本資料先填寫「血型」,之後從個人疾病史開始,往下逐項填 寫,直至表單完成後,請先按左方「儲存」後,方可按右方「列印」。

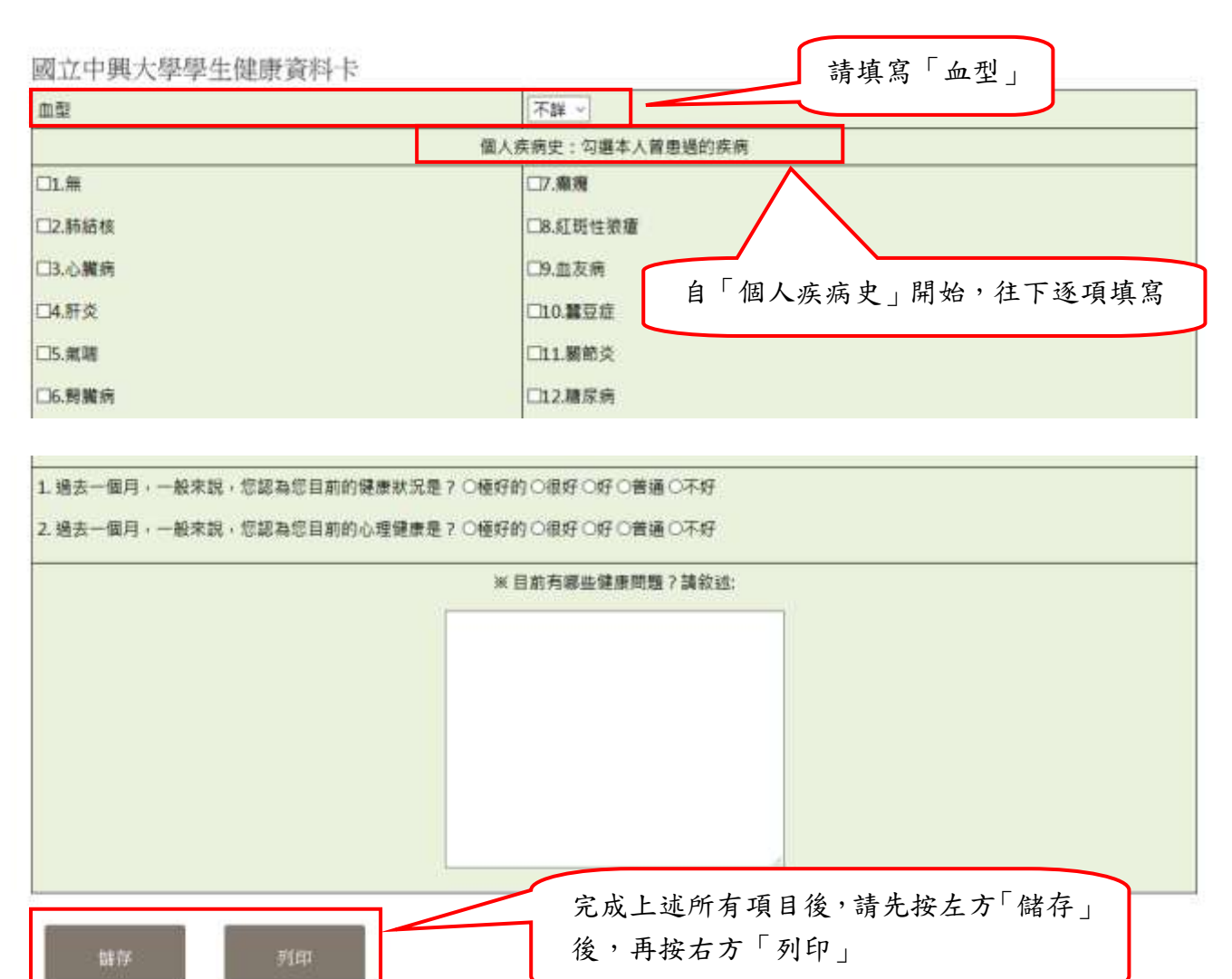

(四) 完成步驟二綜合資料填報、宿舍申請及健康自填項目等作業。